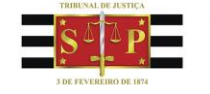

## DOMICÍLIO JUDICIAL ELETRÔNICO

Conforme Comunicado Conjunto nº 466/2024 (<u>https://esaj.tjsp.jus.br/gcn-frontend-vue/legislacao/find/218268</u>), foi implantado o Domicílio Judicial Eletrônico para o encaminhamento das citações eletrônicas e intimações pessoais (estas nas hipóteses legais ou em razão de determinação judicial) às pessoas jurídicas de direito privado cadastradas na plataforma do CNJ.

Conforme item 5 do Comunicado Conjunto nº 466/2024, há formas de a unidade judicial identificar pelo SAJPG5 se uma empresa é domiciliada. Não obstante, para consulta da relação de empresas cadastradas no Domicílio Judicial Eletrônico, siga o passo a passo abaixo.

1) Acesse a página do *site* do CNJ referente ao projeto do Domicílio Judicial Eletrônico pelo link <u>https://www.cnj.jus.br/tecnologia-da-informacao-e-comunicacao/justica-4-0/domicilio-judicial-eletronico/</u> e no menu à esquerda clique em "Acompanhe a implantação":

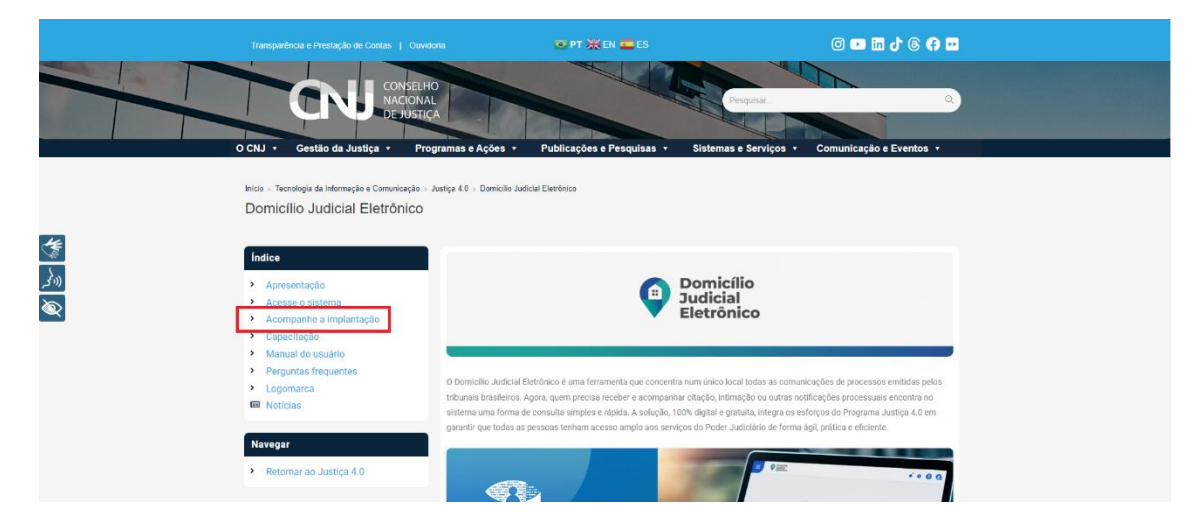

2) Desça até o final da página e clique no botão "Acesse o Painel":

| J DE FEVEREIRO DE 1874 | Tribunal de Justiça<br>Estado de São Paulo                                                                                                    | A Justiça p                                                                                                    | róxima do cidadã                                                                                                    |
|------------------------|----------------------------------------------------------------------------------------------------|----------------------------------------------------------------------------------------------------|----------------------------------------------------------------------------------------------------|
|                        | *exceto Advozacia Genti da União (AG<br>01/07/2024 e 80/09/2024) **o prazo vale genta para aquelas m<br>cadanterão no sistema intergras<br>(REDESIA), Aquelas que estão intergra<br>suteirico, perferencialmente por API, e<br>plano de trabalho próprio. O paínel a seguir exibe o status de | U) e a Procuradoria Geni da Fazenda Nacional (PGFN), qui<br>coompresa, empresas de poquero porte e microempreen<br>de Nacional para a Simplificação do Registro e da Legali<br>das seño cadastradas automaticamente no Domicilio Judi<br>entre a REDESIM e o Domicilio Judicial Eletônico, em praze<br>integração dos tribunais. | realizardo projeto piloto entre<br>dedores individuais que não estião<br>ajo de Empresas e Negócios<br>ala Elektrónico por meio de Integração<br>a ser apresentado pelo DTUCRU em |
|                        |                                                                                                    | s seleção aplicada<br>Paínd de montovementa de aldema demisite a                                                                                                    | aus Environ                                                                                                    |
|                        | Total de tribunais<br>49                                                                                                    | Total de processos<br>4.435.275<br>9.637.852                                                                                                    | es Filtro de range p                                                                                                    |
|                        | Origen dos processos                                                                                                    | Comunicações processuais<br>Por segmenta, tribunal, satema e órgão<br>en Estadual<br>© TURR<br>© TURR<br>© TURS<br>© TURS<br>© TURS                                                                                                    | We por Status       Citerc       Conc       Tipo de comunicação       Tipo       Q.       Que de comunicação                                                                      |
|                        |                                                                                                    | Clique para visualizar o painel ampliado.                                                                                                    |                                                                                                    |

3) Após a abertura do Painel BI, clique no botão "Usuários cadastrados":

| [͡͡͡͡͡͡͡͡͡͡͡͡͡͡͡͡͡͡͡͡ Nenhuma seleção aplicada |                              |                                    | Seleções                            |
|------------------------------------------------|------------------------------|------------------------------------|-------------------------------------|
|                                                | Painel de monitor.           | amento do sistema Domicílio Judici | ial Eletrônico                      |
| Atualizado em 11/09/2024 10:00:51              | Usuários cadastrados         | Comunicações processuais           | Integração do sistema               |
| Total de tribunais<br>49                       | Total de processos 4.435.275 | Total de comunicações<br>9.637.852 | Filtro de range por data de críação |
|                                                |                              | Vis por St<br>Cléncia<br>Tipo de   | atus<br>ando                        |

4) Desça a página até localizar o quadro "Empresas Cadastradas".

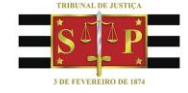

|                                                                                                    | plicada                                |                                                                                                    |                                                                                                    |                                                                                                    |                                                                                                    | iii Seb                                                                                                    |
|----------------------------------------------------------------------------------------------------|----------------------------------------|----------------------------------------------------------------------------------------------------|----------------------------------------------------------------------------------------------------|----------------------------------------------------------------------------------------------------|----------------------------------------------------------------------------------------------------|----------------------------------------------------------------------------------------------------|
|                                                                                                    |                                        |                                                                                                    | ◆ Qtde. de PF ◆ Qtde. de                                                                                                    | PJ                                                                                                    |                                                                                                    |                                                                                                    |
|                                                                                                    |                                        |                                                                                                    | Pessoa Jurídica                                                                                                    |                                                                                                    |                                                                                                    |                                                                                                    |
| Usuários habilitados                                                                                                    | Tipo de empresa                        |                                                                                                    | Localização das empresas                                                                                                    |                                                                                                    |                                                                                                    |                                                                                                    |
| Desabilitado                                                                                                    | Coligada                               |                                                                                                    | Empresas por Estado                                                                                                    | Clique no sinal (+                                                                                                    | +) para detalhar as cidades                                                                                           |                                                                                                    |
| 16.7%                                                                                                    | Filial 1.016                           |                                                                                                    | Statis:                                                                                                    | Estado Q<br>Município Q                                                                                                    | Valores                                                                                                    |                                                                                                    |
| 83.3%                                                                                                    |                                        | 82.1%                                                                                                    | VENEZUELA                                                                                                    |                                                                                                    | Qtde. de PJ                                                                                                    | 96 do total                                                                                                    |
|                                                                                                    |                                        | Matriz                                                                                                    | the second second second second second second second second second second second second second second second s                                                                                                    | O São Paulo                                                                                                    | 674,900                                                                                                    | 35,27                                                                                                    |
| Habilitar                                                                                                    | do                                     |                                                                                                    | SURINAME                                                                                                    | Rio de     Janeiro                                                                                                    | 178.789                                                                                                    | 9,34                                                                                                    |
|                                                                                                    |                                        |                                                                                                    | a har a looked h                                                                                                    | O Minas Gerais                                                                                                    | 172.873                                                                                                    | 9,03                                                                                                    |
|                                                                                                    |                                        |                                                                                                    |                                                                                                    | O Paraná                                                                                                    | 142.750                                                                                                    | 7,46                                                                                                    |
| mpresas Cadastradas                                                                                                    |                                        |                                                                                                    |                                                                                                    | O Santa                                                                                                    |                                                                                                    |                                                                                                    |
|                                                                                                    |                                        |                                                                                                    |                                                                                                    |                                                                                                    | 124,199                                                                                                    | 6,49                                                                                                    |
| npresa                                                                                                    | q                                      | CNPJ Q                                                                                                    | ) VI VIII                                                                                                    | Catarina                                                                                                    | 124.199                                                                                                    | 6,49                                                                                                    |
| npresa                                                                                                    | Q                                      | CNPJ Q<br>48751422000125                                                                                                    | - why with                                                                                                    | Catarina<br>O Bahia<br>O Gojás                                                                                                    | 65.102<br>57.197                                                                                                    | 6,49<br>3,40<br>2.99                                                                                                    |
| npresa                                                                                                    | Q.                                     | CNPJ Q<br>48751422000125<br>51598190000121                                                                                                    | Jun Jun C                                                                                                    | Catarina<br>O Bahia<br>O Goiás<br>O Pernambuco                                                                                                    | 124.199<br>65.102<br>57.197<br>53.463                                                                                 | 6,45<br>3,40<br>2,99<br>2,79                                                                                                    |
| IPIESA                                                                                                    | Q.                                     | CNPJ Q<br>48751422000125<br>51598190000121<br>07763494000105                                                                                                    | But the Car                                                                                                    | Catarina<br>O Bahia<br>O Golás<br>O Pernambuco<br>O Ceará                                                                                                    | 124.199<br>65.102<br>57.197<br>53.463<br>44.820                                                                       | 6,45<br>3,40<br>2,95<br>2,75<br>2,34                                                                                                    |
| npresa                                                                                                    | Q A<br>A<br>ESITDA                     | CNPJ Q<br>48751422000125<br>51598190000121<br>07763494000105<br>21566221000100                                                                                                   | Der Las Car                                                                                                    | Catarina<br>O Bahia<br>O Golás<br>O Pernambuco<br>O Ceará<br>O Mato Grosso                                                                                                    | 124.199<br>65.102<br>57.197<br>53.463<br>44.820<br>38.873                                                             | 6,45<br>3,40<br>2,99<br>2,75<br>2,34<br>2,05                                                                                                    |
| npresa                                                                                                    | Q.<br>A<br>ES LIDA                     | CNPJ Q<br>48751422000125<br>51598190000121<br>07763494000105<br>21508221000100<br>30016871000164                                                                                 | J W J MAN                                                                                                    | Catarina<br>O Bahia<br>O Goiás<br>O Pernambuco<br>O Ceará<br>O Mato Grosso<br>O Brasilia                                                                                                    | 124.199<br>65.102<br>57.197<br>53.463<br>44.820<br>38.873<br>38.239                                                   | 6,45<br>3,40<br>2,95<br>2,75<br>2,34<br>2,00<br>2,00<br>2,00                                                                                                 |
| Ignesa<br>SUPERVERZADO IDA COMERCIO DE ROUPAS LIDA<br>SUPERVERZADO IDA<br>IEFINO AGUNCIA DE PUBLICIDADE E REPRESENTACO<br>La EMPREENDIMENTOS IMOBILIARIOS SPE IDA<br>MONYM MIRIADORE E GRAVITOS IDA                                                                                                    | Q<br>A<br>esutba                       | CNPJ Q<br>487542200125<br>5159615000121<br>07763494000100<br>21568221000100<br>50016871000164<br>50797674000137                                                                  | a for the former of the former of the former | Catarina<br>Catarina<br>Catarina<br>Colás<br>Pernambuco<br>Ceará<br>Mato Grosso<br>Brasília<br>Espírito                                                                                                    | 124.199<br>65.102<br>57.197<br>53.463<br>44.820<br>38.873<br>38.873<br>38.239                                         | 6,45<br>3,40<br>2,95<br>2,75<br>2,34<br>2,03<br>2,00<br>2,00                                                                                                 |
| npresa<br>LLLA DE VOLTA REDONDA COMERCIO DE ROUPAS LTD.<br>OS SUFEBNERCADO LTDA<br>ELEVINA ADRIACHA DE PUBLICIADAE E REPRESENTACIO<br>A 2 EMPREENDIMENTOS BIOBILIARIOS SPE LTDA<br>A MININY MARIADES E GRAVITOS LTDA<br>ELEVIALTDA                                                                                                    | Q.<br>A<br>ESUDA                       | CNPJ Q<br>4875142200025<br>51598190000121<br>07763494000105<br>21566221000100<br>30016871000164<br>50797674000135<br>22372756000158                                              | 2 A A A                                                                                                    | Catarina<br>Catarina<br>Catarina<br>Colás<br>Pernambuco<br>Ceará<br>Mato Grosso<br>Ceará<br>Brasília<br>Espírito<br>Samto                                                                                                    | 124,199<br>65,102<br>57,197<br>53,463<br>44,420<br>38,873<br>33,239<br>37,636                                         | 6,4<br>3,4<br>2,9<br>2,7<br>2,0<br>2,0<br>2,0<br>1,9                                                                                                    |
| NIPISIA<br>ELLA DE VOLTA REDONDA COMERCIO DE ROUPISS LIDA<br>G SUPERMERCIDO LIDA<br>MENTO ADMILIA DE POLIDICIDADE E REPRESENTACIO<br>MENTO MARINOES E CRAVITOS LIDA<br>VERDIA LIDA<br>ELEMPERENIDATIVOS SPE LIDA                                                                                                    | Q<br>A<br>esutoa                       | CNPJ Q<br>48751422000128<br>51598190000121<br>07763494000103<br>21506221000100<br>50016871000184<br>50797674000137<br>32372750000158<br>4575836600158                            |                                                                                                    | Catarina<br>Catarina<br>Bahia<br>Goiás<br>Pernambuco<br>Ceará<br>Mato Grosso<br>Brasilia<br>Espírito<br>Santo<br>Pilo Grande                                                                                                    | 224.199<br>65.102<br>57.197<br>53.463<br>44.420<br>38.873<br>33.239<br>37.636<br>37.456                               | 6,4<br>3,4<br>2,9<br>2,7<br>2,5<br>2,0<br>2,0<br>1,9<br>1,9                                                                                                  |
| Aperal<br>LLA DE VOLTA REDONDA COMERCIO DE ROUMAS LTD.<br>S.UPERBIERZADO LTDA<br>DE VOLTA REPORTACIONADE E REPRESENTACIO<br>La SUPRESENDUESTOS MORELINANOS SPE LTDA<br>UNIVANI MORANCES E GRAVITOS LTDA<br>ERRIGALIDA<br>ERRIGALIDA<br>DE VERTISATUTO SUCCIONAL DE PRATICA TIBUTARIA                                                                                                    | Q.<br>A<br>65100A<br>A130A             | CNP1 Q<br>48755422000225<br>5159845000021<br>07763494000101<br>30016871000164<br>50797674000137<br>2327275000156<br>457558000162<br>457558000162                                 |                                                                                                    | Catarina<br>Catarina<br>Bahia<br>Coiás<br>Pernambuco<br>Ceará<br>Mato Grosso<br>Brasilia<br>Espírito<br>Santo<br>O Rio Grande<br>do Sut                                                                                                    | 224.199<br>65.102<br>57.197<br>53.463<br>44.620<br>38.873<br>38.239<br>37.436<br>37.456                               | 6,4<br>3,4<br>2,9<br>2,7<br>2,3<br>2,0<br>2,0<br>1,9<br>1,9                                                                                                  |
| Agenta<br>LLLA DE VOLTA REDONIDA COMERCIO DE ROUMAS LIZO<br>DE SUPERIMERCIADO LITA<br>DE LIMENTO ADELTA DE PROJECIDADE E REFRESENTACIO<br>LA SUPERIMENTA DEL SOLUTION DE LIZO<br>LE SUPERIMENTA DEL SOLUTION DE LIZO<br>LE REPRESENTAMENTOS SER LIZO<br>APARTI MENTICO SUPECIDIO<br>APARTI MENTICO SUPECIDIO<br>APARTI MENTICO NUCIONAL DE PRINCE ATRIBUTARI<br>VERVALUENTARIO CONSULOR ALTANI                                                                                                    | Q.<br>A<br>esuta<br>Autor              | CNP3 Q<br>44751422000125<br>5159836000121<br>0776344000105<br>2156622100100<br>500167100106<br>5079744000117<br>2227275000158<br>4575856600168<br>1234101400111<br>1766038100108 |                                                                                                    | Catarina<br>Catarina<br>Catarina<br>Coiás<br>Pernambuco<br>Ceará<br>Mato Grosso<br>Brasilla<br>Espírito<br>Santo<br>Rio Grande<br>do Sul                                                                                                    | 274.199<br>65.102<br>57.197<br>53.463<br>44.820<br>38.873<br>38.239<br>37.436<br>37.456<br>27.443                     | 6,4<br>3,4<br>2,9<br>2,7<br>2,3<br>2,0<br>2,0<br>1,9<br>1,9<br>1,9                                                                                           |
| Appears LLLA DE VICUA REDONDA COMERCIO DE ROUPIS LIDO SUPERIENCIDO ITAN SUPERIENCIDO ITAN UNITANA DECIMA DE REVELECITARO DE ELIPÉRECIDIORISTICOS ADRELLINASOS EU LIDA UNITANA UNITANOSES GERANICOS LITINA UNITANA UNITANOSES GERANICOS LITINA UNITANA UNITANOSES CONSULTOS ADRELLINASOS UNITANA UNITANOSES CONSULTOS ADRELLINASOS UNITANA UNITANOSEN DE CONSULTINASI DE VIDAI ADRELLINASOS UNITANA UNITANASEN DE CONSULTINASI DE VIDAI ADRELLINASOS UNITANASEN DE CONSULTINASI DE VIDAI ADRELINASI UNITANASEN DE CONSULTINASI DE VIDAI ADRELINASI UNITANASEN DE CONSULTINASI DE VIDAI ADRELINASEN UNITANASEN DE CONSULTINASI DE VIDAI ADRELINASEN UNITANASEN DE CONSULTINASEN DE VIDAI ADRELINASEN UNITANASEN DE CONSULTINASEN UNITANASEN DE CONSULTANASEN DE VIDAI ADRELINASEN UNITANASEN DE VIDAI ADRELINASEN DE VIDAI ADRELINASEN UNITANASEN DE VIDAI ADRELINASEN DE VIDAI ADRELINASEN UNITANASEN DE VIDAI ADRELINASEN DE VIDAI ADRELINASEN UNITANASEN DE VIDAI ADRELINASEN DE VIDAI ADRELINASEN UNITANASEN DE VIDAI ADRELINASEN DE VIDAI ADRELINASEN UNITANASEN DE VIDAI ADRELINASEN DE VIDAI ADRELINASEN UNITANASEN DE VIDAI ADRELINASEN DE VIDAI ADRELINASEN DE VIDAI ADRELINASEN DE VIDAI ADRELINASEN UNITANASEN DE VIDAI ADRELINASEN DE                                                                                                    | Q.<br>A<br>ES UTA<br>ALTDA             | CNPI Q<br>491542200022<br>07154949600121<br>07054949600120<br>000687100054<br>50797874000137<br>0327756000152<br>323401400311<br>1766038200010<br>1766038200010                  |                                                                                                    | Catarina<br>O Bahia<br>O Goiás<br>O Pernambuco<br>O Ceará<br>Mato Grosso<br>O Brasília<br>O Brasília<br>O Río Grande<br>do Sul<br>O Pará<br>O Mato Grosso                                                                                                    | 274.199<br>65.102<br>57.197<br>53.463<br>44.420<br>38.279<br>38.279<br>37.435<br>27.443<br>26.599                     | 6,4<br>3,4<br>2,9<br>2,7<br>2,3<br>2,0<br>2,0<br>1,9<br>1,9<br>1,9<br>1,4<br>1,3                                                                             |
| REPERSIONEL RECORDER COMERCIO DE ROUMAS LIZA<br>de SUFERIERCADO LITA<br>de SUFERIERCADO LITA<br>de INTERNA ARENA DE POBLICIDADE E REPERSISTINCO<br>de LITA DE POBLICIDADE E REPERSISTINCO<br>MEDINALTO<br>REPERSIONEMISTOS SER LITA<br>SUPERSIONEMISTOS SER LITA<br>REPERSIONEMISTOS SER LITA<br>REPERSIONEMISTOS SER LITA<br>REPERSIONEMISTOS SER LITA<br>REPERSIONEMISTOS SER LITA<br>REPERSIONEMISTOS SER LITA                                                                                                    | Q.<br>A<br>ES LIDA<br>A LIDA<br>A LIDA | CNPU Q<br>44754422000221<br>07763444000105<br>21566221001000<br>50016871000164<br>50797874000157<br>2277776000158<br>4475836600167<br>3214101400111<br>1768086100108             |                                                                                                    | Catarina<br>Dahia<br>Goiás<br>Pernambuco<br>Ceará<br>Mato Grosso<br>Brasilia<br>Espítito<br>Sante<br>Rio Grande<br>do Sol<br>Pará<br>Nato Grosso<br>do Sol<br>Mato Grosso<br>do Sol<br>Mato Grosso<br>do Sol<br>Mato Grosso<br>do Sol<br>Mato Grosso                                                                                                    | 224.199<br>65.102<br>57.137<br>33.463<br>44.820<br>38.873<br>38.239<br>37.436<br>27.443<br>28.599<br>19.09            | 6,45<br>3,44<br>2,96<br>2,75<br>2,33<br>2,00<br>2,00<br>1,97<br>1,96<br>1,94<br>1,94<br>1,93<br>1,94<br>1,94<br>1,94<br>1,94<br>1,94<br>1,94<br>1,94<br>1,94 |
| Ingenia Le Volta REDONDA COMERCIO DE ROUMAS LTD.<br>IS DUPERINCADOL TOA<br>INFERIORADIO LTDA<br>INFERIORADIOL TOA<br>INFERIORADIOL DE PONICIONAE E REPRESENTRACO<br>INFERIORADIOL DE PONICIONAE DE PONICIONAE DE<br>VERSINA LTDA<br>VERSINA LTDA<br>VERSINA LTDA<br>VERSINA LTDA<br>VERSINA LTDA<br>Comestá da empleante Alfred Anti-<br>ande ada empleante Alfred Anti-<br>Alfrancesa Inferiorada Jacor Referencementople na<br>Versina Ltda<br>Versinae Alfred Anti-<br>De Constantionae Alfred Anti-<br>Net Alfrancesa Inferiorada Jacor Referencementople na<br>Versina Ltda<br>Versinae Alfrancesa Inferencementople na<br>Versina Ltda<br>Versinae Alfrancesa Inferencementople na<br>Versinae Alfrancesa Inferencementople na<br>Versinae Alfrancesa Inferencementopl | Q<br>A<br>ES UTA<br>A LIDA             | CNP2 Q<br>487542200022<br>07763494000101<br>3001697100164<br>50797614000175<br>3079764000155<br>4375356600155<br>3234101400111<br>1766035100101<br>17760351001051                |                                                                                                    | Catarina<br>D Buhia<br>G Gois<br>Pernambuso<br>Cerá<br>Malo Grosso<br>B ResSilla<br>Capito<br>Santo<br>B Ro Grando<br>do Sul<br>Pará<br>Malo Grosso<br>do Sul<br>Pará<br>Mato Grosso<br>do Sul<br>Pará<br>Maranhoo<br>D Goisendo<br>Res Grando<br>Color Sul<br>D Maranhoo<br>D Goisendo<br>Res Grando<br>Color Sul<br>D Maranhoo<br>D Goisendo<br>Res Grando<br>Color Sul<br>D Maranhoo<br>D Goisendo<br>Res Grando<br>Res Grando | 274.199<br>65.102<br>57.197<br>53.463<br>44.200<br>38.473<br>38.473<br>38.273<br>37.455<br>27.443<br>26.599<br>19.109 | 6,4<br>3,4<br>2,5<br>2,7<br>2,3<br>2,0<br>2,0<br>2,0<br>3,0<br>1,5<br>1,5<br>1,4<br>1,4<br>1,0                                                               |

**5)** Primeiro, clique uma vez no círculo azul do quadro "Usuários habilitados", para que o Painel exiba apenas as empresas efetivamente ativas no Domicílio na aba "Empresas Cadastradas". Em seguida, clique em "Confirmar Seleção":

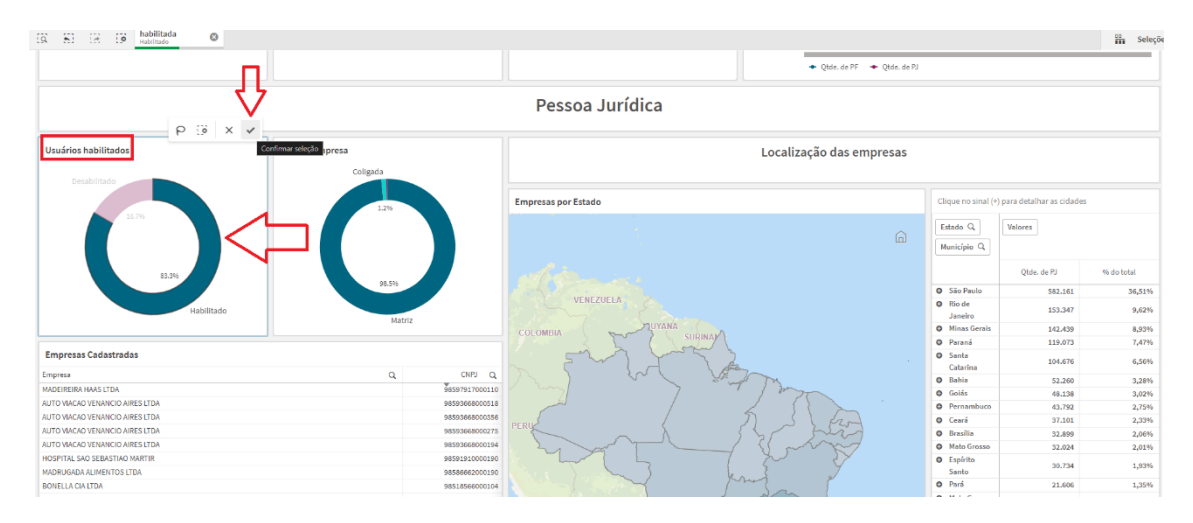

**6)** O quadro "Usuários habilitados" ficará todo em azul e na aba "Empresas Cadastradas" serão exibidas apenas as empresas <u>ativas</u> no Domicílio Judicial Eletrônico.

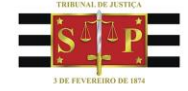

|                                                                                                    |                                                             |                                                                                                    | Pessoa Jurídica                                                                                                    |                                                                                                    |                                                                                                    |                                                                                                    |  |  |
|----------------------------------------------------------------------------------------------------|-------------------------------------------------------------|----------------------------------------------------------------------------------------------------|----------------------------------------------------------------------------------------------------|----------------------------------------------------------------------------------------------------|----------------------------------------------------------------------------------------------------|----------------------------------------------------------------------------------------------------|--|--|
| Usuários habilitados                                                                                                    | Tipo de empresa<br>Coligada                                 |                                                                                                    | Localização das empresas                                                                                                    |                                                                                                    |                                                                                                    |                                                                                                    |  |  |
|                                                                                                    |                                                             |                                                                                                    | Empresas por Estado                                                                                                    | Clique no sinal (+                                                                                                    | ) para detalhar as cidades                                                                                                    |                                                                                                    |  |  |
| Habilitado                                                                                                    |                                                             |                                                                                                    | Ē                                                                                                    | Estado Q<br>Município Q                                                                                                    | Valores                                                                                                    |                                                                                                    |  |  |
|                                                                                                    |                                                             |                                                                                                    |                                                                                                    |                                                                                                    | Ohde, de PS                                                                                                    | % do total                                                                                                    |  |  |
|                                                                                                    |                                                             |                                                                                                    |                                                                                                    |                                                                                                    | dine1.04.12                                                                                                    |                                                                                                    |  |  |
|                                                                                                    | 10.5%                                                       |                                                                                                    |                                                                                                    | O São Paulo                                                                                                    | 582,161                                                                                                    | 36,51%                                                                                                    |  |  |
|                                                                                                    | 93.96                                                       |                                                                                                    | VENEZUELA                                                                                                    | O São Paulo<br>O Rio de                                                                                                    | 582.161                                                                                                    | 36,51%                                                                                                    |  |  |
|                                                                                                    | erc.bu                                                      | 112                                                                                                    | VENEZUELA                                                                                                    | O São Paulo<br>O Rio de<br>Janeiro                                                                                                    | 582.161                                                                                                    | 36,51%<br>9,62%                                                                                                    |  |  |
|                                                                                                    | po.ste<br>Mat                                               | TIZ                                                                                                    |                                                                                                    | <ul> <li>São Paulo</li> <li>Rio de<br/>Janeiro</li> <li>Minas Gerais</li> </ul>                                                                                                    | 582.161<br>153.347<br>142.439                                                                                                    | 36,51%<br>9,62%<br>8,93%                                                                                                    |  |  |
|                                                                                                    | 193.99<br>Mat                                               | TIZ                                                                                                    |                                                                                                    | <ul> <li>São Paulo</li> <li>Rio de<br/>Janeiro</li> <li>Minas Gerals</li> <li>Paruná</li> </ul>                                                                                                    | 582.361<br>153.347<br>142.439<br>119.073                                                                                                    | 36,51%<br>9,62%<br>8,93%<br>7,47%                                                                                                    |  |  |
| Empresas Cadastradas                                                                                                    | V2.5%                                                       | riz                                                                                                    |                                                                                                    | São Poulo     São Poulo     Rio de     Janeiro     Minas Gerals     Paraná     Santa     Cobasino                                                                                                    | 582.161<br>153.347<br>142.439<br>119.073<br>104.676                                                                                             | 36,51%<br>9,62%<br>8,93%<br>7,47%<br>6,56%                                                                                           |  |  |
| Empresas Cadastradas                                                                                                    | ner<br>uti                                                  | 112<br>CNPJ Q                                                                                                    |                                                                                                    | <ul> <li>São Paulo</li> <li>Rio de<br/>Janeiro</li> <li>Minas Gerals</li> <li>Paraná</li> <li>Santa<br/>Catarina</li> <li>Babia</li> </ul>                                                                                                    | 592.161<br>153.347<br>142.439<br>119.073<br>104.676<br>52.260                                                                                   | 36,51%<br>9,62%<br>8,93%<br>7,47%<br>6,56%<br>3,28%                                                                                  |  |  |
| Empresas Cadastradas<br>Impresa<br>Motierina Harás Utua                                                                                                    | Press                                                       | 112<br>CNPJ Q<br>96597917000110                                                                                                    |                                                                                                    | <ul> <li>São Paulo</li> <li>Nio de<br/>Janeiro</li> <li>Minas Gerals</li> <li>Paraná</li> <li>Santa<br/>Catarina</li> <li>Bahia</li> <li>Gialás</li> </ul>                                                                                                    | 582.161<br>153.347<br>142.439<br>119.073<br>104.676<br>52.260<br>45.138                                                                         | 36,51%<br>9,62%<br>8,93%<br>7,47%<br>6,56%<br>3,28%<br>3,02%                                                                         |  |  |
| Empresas Cadastradas<br>Impresa<br>Addetellina HAAS LTDA<br>UTD VALKOV INNIKOD AIRES LTDA                                                                                                    | Action 1                                                    | /12<br>CNRJ Q<br>9659791700018<br>9859368000018                                                                                                    |                                                                                                    | <ul> <li>São Paulo</li> <li>Bio de<br/>Janeiro</li> <li>Minas Gerals</li> <li>Paraná</li> <li>Santa<br/>Catarina</li> <li>Bahia</li> <li>Golás</li> <li>Pernambuco</li> </ul>                                                                                                    | 582.161<br>153.347<br>142.439<br>119.073<br>104.676<br>52.260<br>48.138<br>43.792                                                               | 36,51%<br>9,62%<br>8,93%<br>7,47%<br>6,56%<br>3,28%<br>3,28%<br>3,02%<br>2,75%                                                       |  |  |
| Empresas Cadastradas<br>mpresa<br>Wodersen Audis TIDA<br>UTO WACHO VENANCIO ARES LTDA<br>UTO WACHO VENANCIO ARES LTDA                                                                                                    | ALSA<br>Mat                                                 | CNP3 Q<br>96597917000110<br>98593668000318<br>9859366800035                                                                                                    | VERZUELA<br>COLOMINA<br>TITUTANA<br>TITUTATA<br>TITUTANA<br>TITUTANA<br>TITUTA<br>TITUTANA<br>TITUTANA<br>TITUTANA<br>TITUTANA<br>TITUTANA<br>TITUTANA<br>TITUT | <ul> <li>São Paulo</li> <li>São Paulo</li> <li>liei de<br/>Janeiro</li> <li>Minas Gerais</li> <li>Paraná</li> <li>Santa</li> <li>Catarina</li> <li>Bahla</li> <li>Golás</li> <li>Pernambuco</li> <li>Ceará</li> </ul>                                                                                                    | 582,161<br>553,347<br>142,439<br>119,073<br>104,676<br>52,260<br>48,138<br>43,792<br>37,101                                                     | 36,51%<br>9,62%<br>8,93%<br>7,47%<br>6,56%<br>3,28%<br>3,28%<br>3,22%<br>2,25%<br>2,35%                                              |  |  |
| Empresas Cadastradas<br>Inpresa<br>Modementa Huks UTDA<br>UTO WAGO VENANCIO ARES UTDA<br>UTO WAGO VENANCIO ARES UTDA<br>UTO WAGO VENANCIO ARES UTDA                                                                                                    | a.se                                                        | CNPJ Q<br>\$6597917000110<br>98939668000215<br>98593668000275                                                                                                    |                                                                                                    | <ul> <li>Sito Paulo</li> <li>Bio de<br/>Janeiro</li> <li>Mas Gerais</li> <li>Paraná</li> <li>Paraná</li> <li>Paraná</li> <li>Santa<br/>Catarina</li> <li>Bahia</li> <li>Golás</li> <li>Percombuco</li> <li>Cará</li> <li>Carália</li> </ul>                                                                                                    | 582,161<br>153,347<br>182,359<br>189,073<br>194,676<br>52,260<br>48,138<br>43,792<br>37,101<br>32,899                                           | 36,51%<br>9,62%<br>8,93%<br>7,47%<br>6,56%<br>3,28%<br>3,28%<br>3,02%<br>2,75%<br>2,35%<br>2,35%                                     |  |  |
| Empresas Cadastradas<br>impresa<br>uno WAGA DENANG TOA.<br>UNO WAGA DENANG STOA.<br>UNO WAGA DENANG GARES TOA.<br>UNO WAGA DENANG GARES TOA.                                                                                                    | Person<br>National Association                              | CNPJ Q<br>9459791700119<br>98595468000318<br>98595668000275<br>98593668000275                                                                                               | VERZUELA<br>COLOMENA<br>IPER                                                                                                    | <ul> <li>Sito Paulo</li> <li>Rio de<br/>Janeiro</li> <li>Mas Gerats</li> <li>Paraná</li> <li>Santa<br/>Catarina</li> <li>Bahia</li> <li>Golás</li> <li>Pernambuco</li> <li>Ceará</li> <li>Brasília</li> <li>Mato Grosso</li> </ul>                                                                                                    | 582,161<br>582,161<br>153,347<br>119,073<br>104,676<br>152,260<br>48,138<br>43,792<br>177,101<br>52,899<br>12,024                               | 36,51%<br>9,62%<br>7,47%<br>6,56%<br>3,28%<br>3,28%<br>2,25%<br>2,35%<br>2,35%<br>2,05%<br>2,01%                                     |  |  |
| Empressa Cadastradas<br>Impress<br>WORKERIN HANS (TIDA<br>WITO WACKO YENANCO ARES ITIDA<br>WITO WACKO YENANCO ARES ITIDA<br>UTO WACKO YENANCO ARES ITIDA<br>UTO WACKO YENANCO ARES ITIDA<br>OOTILS. GOS SERVITION MARTIN                                                                                                    | a a                                                         | CINP3 Q<br>\$4557937000115<br>9455545000318<br>94553648000318<br>94553648000316<br>94551510000180                                                                           | VERZULA                                                                                                    | <ul> <li>São Paulo</li> <li>Bio de<br/>Janetro</li> <li>Mana Gerals</li> <li>Paraná</li> <li>Santa<br/>Cataróna</li> <li>Bahla</li> <li>Golás</li> <li>Pernambuco</li> <li>Cená</li> <li>Brasíbia</li> <li>Mato Grosso</li> <li>Sajúrto</li> </ul>                                                                                                    | 582,161<br>532,47<br>133,547<br>142,439<br>119,073<br>194,676<br>45,138<br>45,138<br>45,138<br>45,782<br>177,101<br>52,869<br>32,024<br>30,754  | 36,51%<br>9,62%<br>7,47%<br>6,56%<br>3,28%<br>2,75%<br>2,35%<br>2,06%<br>2,01%                                                       |  |  |
| Empresas Cadastradas<br>mpresa<br>decreteña HAGS ITDA<br>UNTO WACO ENANCO ARES ITDA<br>UNTO WACO ENANCO ARES ITDA<br>UNTO WACO ENANCO ARES ITDA<br>CONTICA SO ENANCO ARES ITDA<br>CONTICA SO ENANCO ARES ITDA<br>CONTICA SO ENANCO TA                                                                                                    | ALSO<br>HAR                                                 | CMP3 Q<br>36557921700110<br>98538668000275<br>9853866800275<br>985386800275<br>985386800275<br>985386800275<br>9855866020190                                                | VERZUELA<br>COLOMENA<br>PER COLOMENA<br>PER COLOMENA                                                                                                    | Silo Paulo     Nio de     Janecio     Minas Gerais     Parané     Santa     Catarina     Binia     Binia     Golás     Promembuco     Ceará     Banialia     Mado Grosso     Espírito     Santo                                                                                                    | \$24,161<br>153,347<br>144,439<br>119,476<br>13,360<br>48,138<br>43,132<br>37,101<br>32,269<br>32,264<br>30,734                                 | 36,51%<br>9,62%<br>9,89%<br>7,47%<br>6,56%<br>3,28%<br>3,02%<br>2,75%<br>2,25%<br>2,06%<br>2,05%<br>2,05%                            |  |  |
| Empresas Cadastradas<br>myens<br>Mederator HASISTDA<br>Urto WACA DISUNADO ARESISTDA<br>Urto WACA DISUNADO ARESISTDA<br>Urto WACA DISUNADO ARESISTDA<br>Odortina, Suo SIBASTINO MARTIN<br>Adortuna A URENTOS ISTDA                                                                                                    | Q.                                                          | 112<br>6169 Q<br>9659791700011<br>9893066600214<br>9893066600214<br>9893185000019<br>98586600014                                                                            | VERZULA                                                                                                    | <ul> <li>Sto Paulo</li> <li>Sto Paulo</li> <li>Nito de<br/>Janecion</li> <li>Minas Gerais</li> <li>Faraná</li> <li>Santa<br/>Catarisea</li> <li>Babia</li> <li>Goldá</li> <li>Cestá</li> <li>Inscalila</li> <li>Mato Genso</li> <li>Expérite</li> <li>Santo</li> <li>Paria</li> <li>Mato Genso</li> <li>Paria</li> <li>Paria</li> <li>Paria</li> </ul>                                                                                                    | 582,461<br>153,347<br>144,439<br>119,073<br>134,676<br>153,560<br>483,372<br>37,101<br>32,899<br>32,024<br>30,734<br>21,666                     | 36,51%<br>3,62%<br>3,93%<br>7,47%<br>6,58%<br>3,28%<br>3,28%<br>2,75%<br>2,35%<br>2,20%<br>2,01%<br>1,93%                            |  |  |
| Empresas Cadastradas<br>Impresa<br>Adoteitah Hada (TDA<br>UTO WACH VENNICO AIRES (TDA<br>UTO WACH VENNICO AIRES (TDA<br>UTO WACH VENNICO AIRES (TDA<br>UTO WACH VENNICO AIRES (TDA<br>MORTIMA AURILA AURTINO (TDA<br>MORTIMA AURILA AURTINO (TDA<br>DOORDATTA TORICOLA MISTA VIACABENSE (TDA                                                                                                    | ALSA<br>MARINE                                              | 112<br>Chira Q<br>45977071000.10<br>94593466000015<br>94593466000015<br>94593466000015<br>9451546000017<br>9451546000017                                                    | VERZUELA<br>COLOMENA<br>PER DE LIGRAD<br>PER DE LIGRAD<br>PER DE LIGRAD                                                                                                    | <ul> <li>Sto Paula</li> <li>Sto Paula</li> <li>Nio de<br/>Janeiro</li> <li>Mina Genairo</li> <li>Mina Centarion</li> <li>Galai</li> <li>Galai</li> <li>Carlaí</li> <li>Carlaí</li> <li>Esnailla</li> <li>Mato Genairo</li> <li>Carlaí</li> <li>Esnailla</li> <li>Mato Genairo</li> <li>Santo</li> <li>Santo</li> <li>Carlaí</li> <li>Mato Genairo</li> <li>Marcía</li> <li>Mato Genairo</li> <li>Mato Genairo</li> <li>Mato Genairo</li> <li>Mato Genairo</li> <li>Mato Genairo</li> <li>Mato Genairo</li> <li>Mato Genairo</li> <li>Mato Genairo</li> <li>Mato Genairo</li> <li>Mato Genairo</li> <li>Mato Genairo</li> <li>Mato Genairo</li> </ul>                                                                                                    | 522.451<br>532.457<br>1342.459<br>139.679<br>134.4576<br>43.139<br>43.1392<br>177.011<br>12.249<br>32.244<br>30.734<br>21.049<br>21.356         | 36,51%<br>9,62%<br>8,93%<br>7,47%<br>6,56%<br>3,28%<br>2,75%<br>2,33%<br>2,05%<br>2,01%<br>1,93%<br>1,35%                            |  |  |
| Empresse Cadastrados<br>impresa<br>Montellan Holds (TDA<br>UTO WACO KUNANCO AIRES (TDA<br>UTO WACO KUNANCO AIRES (TDA<br>UTO WACO KUNANCO AIRES (TDA<br>UTO WACO KUNANCO AIRES (TDA<br>Gonzilanda AIRENTOS (TDA<br>Montellanda AIRENTOS (TDA<br>Montellanda AIRENTOS (TDA<br>Montellanda AIRENTOS (TDA<br>Montellanda AIRENTOS (TDA                                                                                                    | actores expension, visually aprimery or configure data com- | CM9 Q<br>4935787170012<br>9435988000018<br>9435988000019<br>945568000019<br>945568000019<br>945568000019<br>945168000019<br>98141800019                                     | VERZUELA<br>COLOMENA<br>PER COLOMENA<br>DI LINA                                                                                                    | <ul> <li>Sto Paula</li> <li>Sto Paula</li> <li>Bio de<br/>Janeiro</li> <li>Mina Senial</li> <li>Mina Senial</li> <li>Santa<br/>Catricia</li> <li>Santa</li> <li>Gala</li> <li>Randinica</li> <li>Gala</li> <li>Mano Cosso</li> <li>Ganda</li> <li>Mano Cosso</li> <li>Ganda</li> <li>Mano Cosso</li> <li>Mano Cosso<td>522,451<br/>532,457<br/>134,459<br/>139,679<br/>134,476<br/>45,138<br/>45,132<br/>37,101<br/>132,204<br/>30,734<br/>30,732<br/>122,204<br/>30,734<br/>13,731</td><td>36,51%<br/>9,62%<br/>8,93%<br/>7,47%<br/>6,56%<br/>2,28%<br/>2,05%<br/>2,05%<br/>2,05%<br/>2,05%<br/>1,05%<br/>1,35%<br/>1,35%<br/>1,35%</td></li></ul> | 522,451<br>532,457<br>134,459<br>139,679<br>134,476<br>45,138<br>45,132<br>37,101<br>132,204<br>30,734<br>30,732<br>122,204<br>30,734<br>13,731 | 36,51%<br>9,62%<br>8,93%<br>7,47%<br>6,56%<br>2,28%<br>2,05%<br>2,05%<br>2,05%<br>2,05%<br>1,05%<br>1,35%<br>1,35%<br>1,35%          |  |  |
| Empressa Cadastradas<br>impressa<br>Addetema Huks ITDA<br>HITO WACHO VIANACO ARES ITDA<br>HITO WACHO VIANACO ARES ITDA<br>HITO WACHO VIA | actores especials, visante parimeter e contegen des con-    | 1/2<br>C/1/3/ Q<br>9655712/1700210<br>98353468000218<br>9855568600254<br>9855186800029<br>9851186800029<br>9851186800029<br>9851186800029<br>9851186800029<br>9851186800029 | VERZULA                                                                                                    | <ul> <li>Sto Paula</li> <li>Sto Paula</li> <li>Nina de mais</li> <li>Prandi</li> <li>Stata</li> <li>Catrica</li> <li>Catrica</li> <li>Golda</li> <li>Franabaco</li> <li>Caché</li> <li>Braila</li> <li>Golda</li> <li>Stata Caché</li> <li>Caché</li> <li>Stata</li> <li>Golda</li> <li>Ma Gonsa</li> <li>Gis Grande</li> <li>Bio Grande</li> <li>Bio Grande</li> <li>Bio Grande</li> <li>Bio Grande</li> <li>Bio Grande</li> <li>Maca Desa</li> </ul>                                                                                                    | 582,61<br>133,547<br>142,459<br>119,673<br>196,676<br>48,138<br>48,138<br>43,128<br>37,101<br>32,269<br>32,204<br>30,754<br>21,069<br>21,556    | 56,51%<br>9,62%<br>8,53%<br>6,56%<br>3,02%<br>3,02%<br>2,05%<br>2,05%<br>2,05%<br>1,55%<br>1,55%<br>1,55%<br>1,55%<br>1,55%<br>1,55% |  |  |

**7)** Por fim, a unidade judicial poderá pesquisar pelo nome e/ou CNPJ da empresa cadastrada e habilitada pelos ícones de lupa disponíveis no quadro "Empresas Cadastradas".

| Empresas Cadastradas                                                                                                  | ነ ብ            |
|----------------------------------------------------------------------------------------------------|----------------|
| Empresa Q                                                                                                    | CNPJ Q         |
| 3 CERROS COMERCIO DE ALIMENTOS LTDA                                                                                   | 85082766000115 |
| 4WOO ROOFTOP COMERCIO DE ALIMENTOS LTDA                                                                               | 55647550000199 |
| 4M COMERCIO DE ALIMENTOS LTDA                                                                                         | 55497322000180 |
| 3R ALIMENTOS LTDA                                                                                                    | 52079459000126 |
| 3RI DISTRIBUIDORA DE ALIMENTOS LTDA                                                                                   | 51842652000104 |
| 3A INDUSTRIA DE ALIMENTOS LTDA                                                                                        | 51563434000130 |
| 4 EVER COMERCIO DE ALIMENTOS LTDA SCP                                                                                 | 50213592000106 |
| 3 ESTRELAS DISTRIBUIDORA DE ALIMENTOS LTDA                                                                            | 44694888000185 |
| 2 ROUND COMERCIO DE ALIMENTOS LTDA                                                                                    | 43755756000153 |
| VIDA ALIMENTOS INDUSTRIA COMERCIO EXPORTACAO E IMPORTACAO LTDA                                                        | 36709356000146 |
| O nome das empresas foi tratado para retirar acentuações e caracteres especiais, visando aprimorar a contagem das con | municações.    |

8) Todo filtro aplicado será exibido no canto superior da página e poderá ser excluído ao clicar no "x" (no exemplo abaixo têm os filtros por empresas ativas e pela razão social).

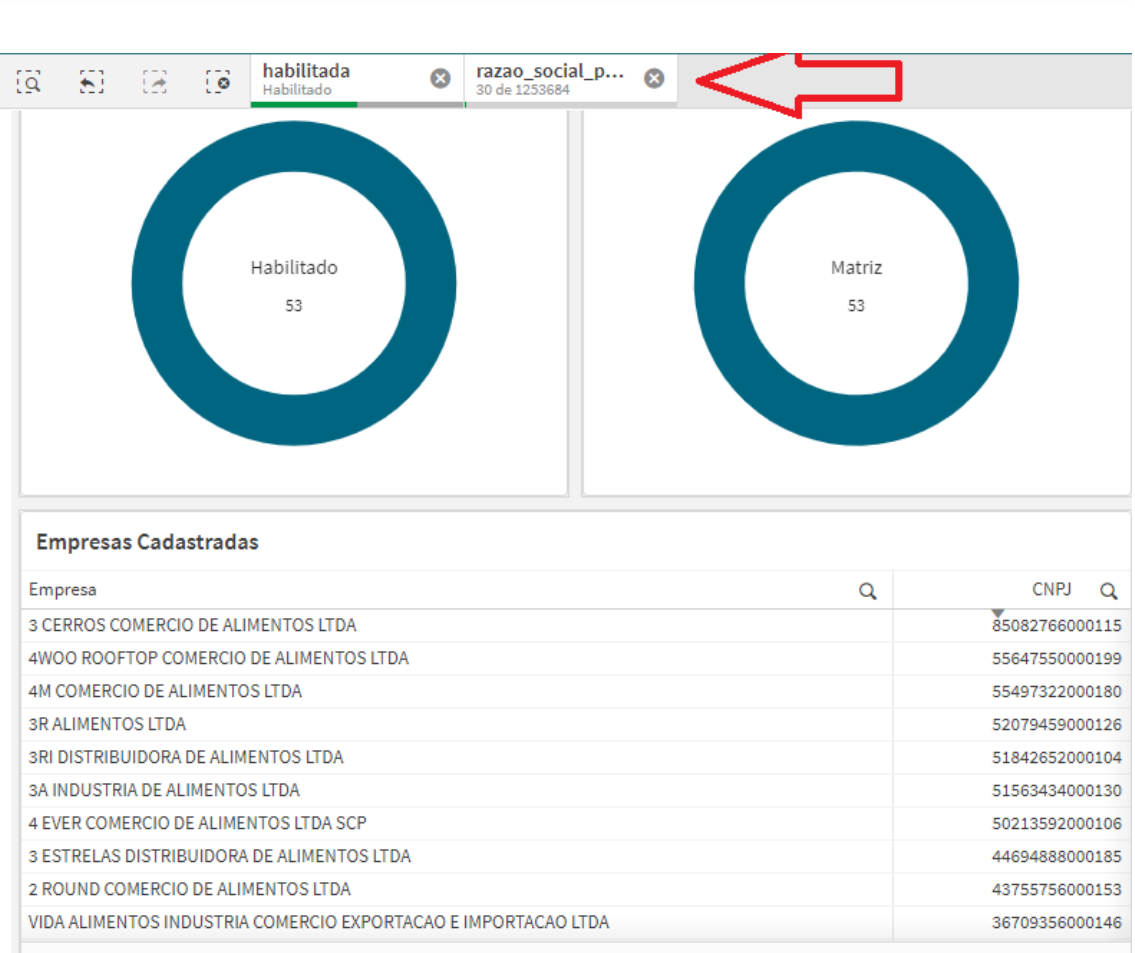

A Justiça próxima do cidadão

Tribunal de Justiça

Estado de São Paulo

O nome das empresas foi tratado para retirar acentuações e caracteres especiais, visando aprimorar a contagem das comunicações.

9) É possível exportar a lista de empresas cadastradas em PDF ou em excel. Para tanto, clique com o botão direito do mouse sobre a relação de empresas e, em seguida, selecione a opção "Exportar para PDF" ou "Exportar dados" (esta última opção exporta para excel).

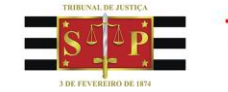

| Q                                                                 | 8 8                                                                                                    |                                                                                              | habilitada                                                                       | 8   |  |                      |                                                                           |       |                                                                      |                                                                            |                                                           |
|-------------------------------------------------------------------|----------------------------------------------------------------------------------------------------|----------------------------------------------------------------------------------------------|----------------------------------------------------------------------------------|-----|--|----------------------|---------------------------------------------------------------------------|-------|----------------------------------------------------------------------|----------------------------------------------------------------------------|-----------------------------------------------------------|
|                                                                   |                                                                                                    |                                                                                              | Habilitado<br>1.594.742                                                          |     |  |                      | 98.5%<br>Mat                                                              | triz  |                                                                      |                                                                            |                                                           |
|                                                                   |                                                                                                    |                                                                                              |                                                                                  |     |  |                      |                                                                           |       |                                                                      |                                                                            |                                                           |
| En                                                                | presas Cada                                                                                                    | strada                                                                                       | s                                                                                |     |  | _                    |                                                                           |       |                                                                      |                                                                            |                                                           |
| En<br>Emp                                                         | n <b>presas Cada</b><br>oresa                                                                                                    | strada                                                                                       | S                                                                                |     |  |                      | Exibir dados                                                              |       | CNF                                                                  | ข                                                                          | q                                                         |
| En<br>Emp<br>MAD                                                  | n <b>presas Cada</b><br>oresa<br>JEIREIRA HAAS L                                                                                                    | astrada:<br>TDA                                                                              | S                                                                                |     |  |                      | Exibir dados                                                              | 10.02 | CNF<br>'91'                                                          | عا<br>70001                                                                | Q<br>10                                                   |
| En<br>Emp<br>MAD<br>AUT                                           | i <b>presas Cada</b><br>iresa<br>IEIREIRA HAAS L<br>O VIACAO VENAI                                                                                                    | astrada:<br>TDA<br>NCIO AIRI                                                                 | <b>s</b><br>Es ltda                                                              |     |  |                      | Exibir dados<br>Exportar como imag                                        | gem.  | CNF<br>'91'<br>1664                                                  | 2J<br>70001<br>80005                                                       | Q<br>110                                                  |
| Emp<br>MAC<br>AUT                                                 | npresas Cada<br>Presa<br>IEIREIRA HAAS L<br>O VIACAO VENAI<br>O VIACAO VENAI                                                                                                    | tda<br>TDA<br>NCIO AIRI                                                                      | s<br>ES LTDA<br>ES LTDA                                                          |     |  |                      | Exibir dados<br>Exportar como imag<br>Exportar para PDF                   | zem . | CNF<br>911<br>1661                                                   | 2J<br>70001<br>80005<br>80003                                              | Q<br>110<br>518                                           |
| Emp<br>MAE<br>AUT<br>AUT                                          | presas Cada<br>presa<br>EIREIRA HAAS L<br>O VIACAO VENA<br>O VIACAO VENA<br>O VIACAO VENA                                                                                                    | TDA<br>NCIO AIRI<br>NCIO AIRI                                                                | S<br>ES LTDA<br>ES LTDA<br>ES LTDA                                               |     |  |                      | Exibir dados<br>Exportar como imag<br>Exportar para PDF                   | gem   | CNF<br>91<br>666<br>666                                              | 2J<br>70001<br>80005<br>80003<br>80002                                     | Q<br>110<br>518<br>356                                    |
| Enr<br>Emr<br>MAC<br>AUT<br>AUT<br>AUT                            | presas Cada<br>Presa<br>EIREIRA HAAS L<br>O VIACAO VENA<br>O VIACAO VENA<br>O VIACAO VENA                                                                                                    | TDA<br>NCIO AIRI<br>NCIO AIRI<br>NCIO AIRI<br>NCIO AIRI                                      | S<br>ES LTDA<br>ES LTDA<br>ES LTDA<br>ES LTDA                                    |     |  |                      | Exibir dados<br>Exportar como imag<br>Exportar para PDF<br>Exportar dados | gem   | 2NI<br>91<br>666<br>666<br>666                                       | 2J<br>70001<br>80005<br>80003<br>80002<br>80001                            | Q<br>110<br>518<br>356<br>275                             |
| Emp<br>MAE<br>AUT<br>AUT<br>AUT<br>HOS                            | Presas Cada<br>Presa<br>EIREIRA HAAS L<br>O VIACAO VENAI<br>O VIACAO VENAI<br>O VIACAO VENAI<br>O VIACAO VENAI<br>PITAL SAO SEB/                                                                    | TDA<br>NCIO AIRI<br>NCIO AIRI<br>NCIO AIRI<br>NCIO AIRI<br>NCIO AIRI                         | S<br>ES LTDA<br>ES LTDA<br>ES LTDA<br>ES LTDA<br>ARTIR                           |     |  |                      | Exibir dados<br>Exportar como imag<br>Exportar para PDF<br>Exportar dados | gem   | 2NF<br>91<br>666<br>666<br>666<br>9859191                            | PJ<br>70001<br>80005<br>80003<br>80002<br>80001                            | Q<br>110<br>518<br>356<br>275<br>194                      |
| Emp<br>MAC<br>AUT<br>AUT<br>AUT<br>HOS<br>MAC                     | Presas Cada<br>Presa<br>EIREIRA HAAS L<br>O VIACAO VENA<br>O VIACAO VENA<br>O VIACAO VENA<br>O VIACAO VENA<br>O VIACAO VENA<br>PITAL SAO SEB/<br>PITAL SAO SEB/                                     | TDA<br>NCIO AIRI<br>NCIO AIRI<br>NCIO AIRI<br>NCIO AIRI<br>NCIO AIRI<br>ASTIAO M<br>NTOS LTE | ES LTDA<br>ES LTDA<br>ES LTDA<br>ES LTDA<br>ES LTDA<br>ARTIR<br>DA               |     |  |                      | Exibir dados<br>Exportar como imag<br>Exportar para PDF<br>Exportar dados | jem   | 2NI<br>91<br>666<br>666<br>9859191<br>9858666                        | PJ<br>70001<br>80005<br>80003<br>80002<br>80001<br>80001<br>20001          | Q<br>110<br>518<br>356<br>275<br>194<br>190               |
| Enr<br>Emr<br>AUT<br>AUT<br>AUT<br>AUT<br>HOS<br>MAD<br>BON       | Apresas Cada<br>Presa<br>EIREIRA HAAS L<br>O VIACAO VENAI<br>O VIACAO VENAI<br>O VIACAO VENAI<br>O VIACAO VENAI<br>O VIACAO VENAI<br>PITAL SAO SEB/<br>IRUGADA ALIME<br>IELLA CIA LTDA              | TDA<br>NCIO AIRI<br>NCIO AIRI<br>NCIO AIRI<br>NCIO AIRI<br>NCIO AIRI<br>ASTIAO M<br>NTOS LTE | S<br>ES LTDA<br>ES LTDA<br>ES LTDA<br>ES LTDA<br>ES LTDA<br>ARTIR<br>DA          |     |  | 11<br>12<br>12<br>12 | Exibir dados<br>Exportar como imag<br>Exportar para PDF<br>Exportar dados | gem   | 2NI<br>91<br>666<br>667<br>9859191<br>9858666<br>9851856             | 2J<br>70001<br>80005<br>80003<br>80001<br>80001<br>20001                   | Q<br>110<br>518<br>356<br>275<br>194<br>190<br>190        |
| En<br>Emp<br>MAL<br>AUT<br>AUT<br>AUT<br>HOS<br>MAL<br>BON<br>COC | PPRESAS Cada<br>Presa<br>EIREIRA HAAS L<br>O VIACAO VENA<br>O VIACAO VENA<br>O VIACAO VENA<br>O VIACAO VENA<br>O VIACAO VENA<br>PITAL SAO SEB/<br>RUGADA ALIME<br>IELLA CIA LTDA<br>PPERATIVA TRITI | TDA<br>NCIO AIRI<br>NCIO AIRI<br>NCIO AIRI<br>NCIO AIRI<br>ASTIAO M<br>NTOS LTE<br>COLA MIS  | S<br>ES LTDA<br>ES LTDA<br>ES LTDA<br>ES LTDA<br>ARTIR<br>DA<br>STA VACARIENSE L | TDA |  |                      | Exibir dados<br>Exportar como imag<br>Exportar para PDF<br>Exportar dados | jem   | 2NI<br>91<br>666<br>666<br>98591910<br>9858666<br>9851856<br>9851556 | 2J<br>70001<br>80005<br>80003<br>80002<br>80001<br>20001<br>20001<br>20001 | Q<br>110<br>518<br>356<br>275<br>194<br>190<br>190<br>190 |

O nome das empresas foi tratado para retirar acentuações e caracteres especiais, visando aprimorar a contagem das comunicações.